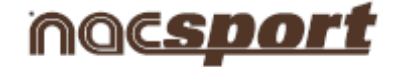

# Gebruikershandleiding

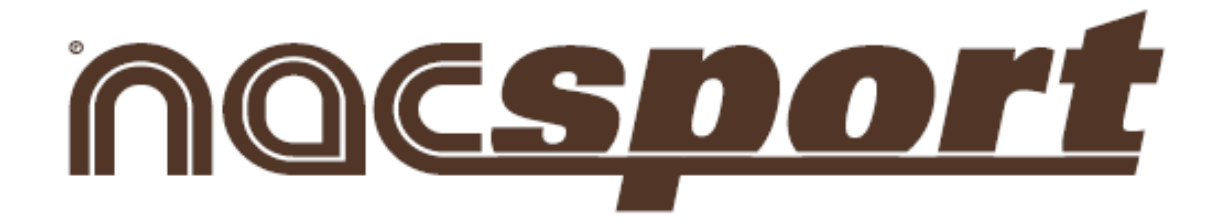

Training

Version 1.3.400

**Nacsport Training** 

www.nacsport.com 1

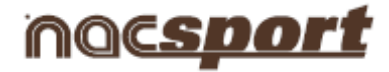

# <u>Index</u>

- 1-AFBEELDINGEN
- 2-OEFENINGEN
- 3-TRAINING
- 4-KALENDER

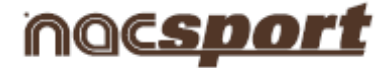

# **1.AFBEELDINGEN**

- 1.1- OMGEVING MIJN AFBEELDINGEN
- 1.2- OMGEVING MAAK/BEWERK AFBEELDINGEN

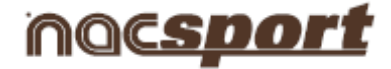

# **1.1 OMGEVING MIJN AFBEELDINGEN**

- 1.1.1.- Een afbeelding maken
- 1.1.2.- Een afbeelding verwijderen
- 1.1.3.- Een afbeelding zoeken
- 1.1.4.- Een afbeelding exporteren
- 1.1.5.- Een afbeelding bewerken
- 1.1.6.- Een afbeelding kopieren
- 1.1.7.- Een afbeelding importeren
- 1.1.8.- Een afbeelding uitprinten
- 1.1.9.- Één of meerdere afbeeldingen aan een oefening toevoegen
- 1.1.10.- Alle wijzigingen ongedaan maken
- 1.1.11.- Bekijk het eerdere gebruik van een afbeelding

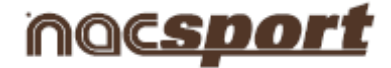

### 1.1.1 Een afbeelding maken

#### Een afbeelding maken:

a) Klik op het icoon AANMAKEN.

#### 1.1.2 Een afbeelding verwijderen

#### 1.1.2.1 Een afbeelding verwijderen:

a)Selecteer de afbeelding om te verwijderen .

- b) Klik op het icoon **VERWIJDEREN.**
- c) Klik hierna op JA.

#### 1.1.2.2 Meerdere afbeeldingen in één keer verwijderen:

a) Selecteer de afbeeldingen om te verwijderen door met de Ctrl toets ingedrukt te houden de namen van de afbeeldingen te selecteren.

m

- b) Klik op het icoon **VERWIJDEREN.**
- c) Klik hierna op JA.

#### 1.1.3 Een afbeelding zoeken

#### Een afbeelding zoeken:

a) de naam of omschrijving in van de afbeelding in het **Zoek** scherm.

Tijdens het typen worden de resultaten gelijk gefilterd.

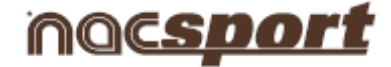

#### 1.1.4 Een afbeelding exporteren

De volgende opties zijn beschikbaar om een **afbeelding te exporteren**:

#### 1.1.4.1 Afbeelding exporteren als JPG:

- a) Selecteer de afbeelding om te exporteren.
- b) Klik op het icoon **EXPORTEREN.**
- c) Selecteer Afbeelding exporteren als JPG.

#### 1.1.4.2 Een afbeelding of reeks van afbeeldingen exporteren (.nacg bestand):

- a) Selecteer de afbeelding om te exporteren.
- b) Klik op het icoon **EXPORTEREN.**
- c) Selecteer Exporteer nacg.
- d) Wilt u een losse afbeelding exporteren, selecteer **NEE** wanneer u het bericht ziet.

Ph

Wilt u een reeks afbeeldingen exporteren, selecteer **JA** wanneer u het bericht ziet.

#### 1.1.4.3 Exporteer één of een reeks beveiligde afbeeldingen (.nacg file)

- a) Selecteer de afbeelding om te exporteren.
- d) Klik op het icoon **EXPORTEREN.**
- e)Selecteer Exporteer beveiligd nacg.
- d) Wilt u een losse afbeelding exporteren, selecteer **NEE** wanneer u het bericht ziet.

Wilt u een reeks afbeeldingen exporteren, selecteer JA wanneer u het bericht ziet..

**OPMERKING:** Een geëxporteerd beveiligd **.nacg** bestand kan alleen worden gebruikt en worden uitgeprint (niet worden bewerkt) als het wordt geimporteerd in **Nacsport Training**.

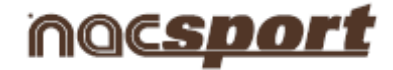

#### 1.1.5 Een afbeelding bewerken

Er zijn 4 manier om een afbeelding te bewerken:

- 1) Dubbel klik op de naam van de betreffende afbeelding.
- 2) Dubbelklik op het plaatje van de betreffende afbeelding.
- 3) Selecteer de afbeelding en druk op ENTER.
- 4) Selecteer de afbeelding en klik op het **icoon BEWERKEN.**

#### 1.1.6 Een afbeelding kopieren

#### Om een afbeelding te dupliceren:

- a) Selecteer de afbeelding om te dupliceren door op de naam te klikken.
- b) Klik op het icoon **DUPLICEREN**.

#### 1.1.7 Een afbeelding importeren

#### Een afbeelding importeren:

a) Selecteer de afbeelding om te importeren door op de naam te klikken.

14

b) Klik op het icoon **IMPORTEREN**.

#### 1.1.8 Een afbeelding uitprinten

#### Een afbeelding uitprinten:

a)Selecteer de afbeelding die u wilt afdrukken door op de naam te klikken.

b) Klik op het icoon **PRINTEN** 

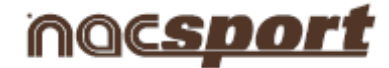

#### 1.1.9 Één of meerdere afbeeldingen aan een oefening toevoegen

#### **1.1.9.1** Een afbeelding aan een oefening toevoegen:

a) Hetzelfde als het punt hierboven.

b) Klik op het icoon **AFBEELDING AAN OEFENING TOEVOEGEN.** 

#### **1.1.9.2** Meerdere afbeeldingen aan een oefening toevoegen::

a) Selecteer de afbeeldingen die u wilt toevoegen door deze met de Ctrl toets ingedrukt op de naam aan te klikken in de volgorde zoals u wilt dat ze in de oefening worden toegevoegd..

b)Klik op het icoon **AFBEELDING AAN OEFENING TOEVOEGEN..** 

#### 1.1.10 Alle wijzigingen ongedaan maken

Om **alle wijzigigen ongedaan te maken** die u in deze omgeving (**MIJN AFBEELDINGEN**) heeft gemaakt vanaf het moment dat u het **Nacsport Training** programma heeft geopend:

a) Klik op het icoon ONGEDAAN MAKEN.

#### 1.1.11 Bekijk het eerdere gebruik van een afbeelding

#### Bekijk het eerdere gebruik van een afbeelding:

- a) Om de afbeelding te zien, klik op op de naam van de afbeelding
- b) Klik op het tab Gebruikt in de oefeningen

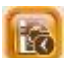

10

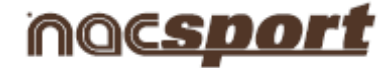

#### **1.2 OMGEVING MAAK/BEWERK AFBEELDINGEN**

# Bij het starten in deze omgeving moet u een sport en afbeelding als achtergrond kiezen om te gebruiken.

- 1.2.1.- Een afbeelding maken
- 1.2.2.- Een afbeelding verwijderen
- 1.2.3.- Een afbeelding opslaan
- 1.2.4.- Zoeken naar een afbeelding
- 1.2.5.- Een achtergrond (foto) of een object selecteren
- 1.2.6.- Een achtergrond (foto) importeren
- 1.2.7.- Objecten in een afbeeldingen invoegen
- 1.2.8.- De naam van een afbeelding wijzigen
- 1.2.9.- De beschrijving van een afbeeldingen bijvoegen
- 1.2.10.- Alle gemaakte objecten verwijderen
- 1.2.11.- Een afbeelding uitprinten

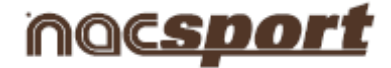

#### 1.2.1 Een afbeelding maken

#### Een afbeelding maken:

a) Selecteer de gewenste sport.

| Velden          |   |
|-----------------|---|
| Rugby           | - |
| Geïmporteerd    | * |
| Voetbal         |   |
| Basketball      |   |
| Volleybal       |   |
| Beach Volleybal |   |
| Handbal         |   |
| Zaalvoetbal     |   |
| Hockey          | + |

- b) Selecteer de foto om als achtergrond te gebruiken. U kunt alle door **Nacsport Training** aangeboden foto's gebruiken of een foto van uw computer importeren.
- c) Selecteer de gewenste tekenknop.

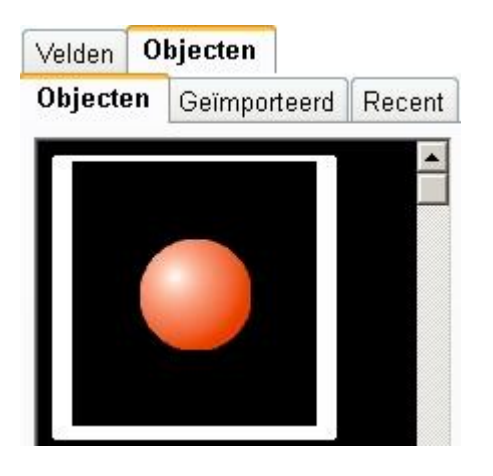

#### 1.2.2 Een afbeelding verwijderen

#### 1.2.2.1 Een afbeelding verwijderen:

- a) Selecteer de naam van de afbeelding die moet worden verwijderd.
- b) Klik op het icoon **VERWIJDEREN.**
- c) Klik op **JA** om te bevestigen.

#### 1.2.2.2 Om meerdere afbeeldingen in één keer te verwijderen:

- a) Selecteer met de **Ctrl** toets ingedrukt de namen van de afbeeldingen die verwijderd moeten worden.
- b) Klik op het icoon **VERWIJDEREN**
- c) Klik op **JA** om te bevestigen.

#### **Nacsport Training**

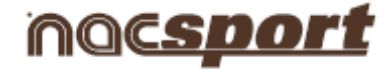

# 1.2.3 Een afbeelding opslaan

# Een afbeelding opslaan:

a) Selecteer de naam van de afbeelding om op te slaan.

b) Klik op het icoon **OPSLAAN**. </u>

# 1.2.4 Zoeken naar een afbeelding

#### Zoeken naar een afbeelding:

a) Klik op het icoon ZOEK.

# 1.2.5 Een achtergrond (foto) of een object selecteren

#### Een achtergrond (foto) of een object selecteren

a)Klik op het tabblad

Velden Objecten

# 1.2.6 Een achtergrond (foto) importeren

#### Een achtergrond (foto) importeren:

a) Klik op het icoon IMPORTEER ACHTERGROND.

| veluen |   | Charlen of |
|--------|---|------------|
| Rugby  | • |            |

Maldan

b) Zoek de gewenste foto en klik op het icoon **OPEN**.

De foto wordt aan de bibliotheek **Geimporteerd** toegevoegd.

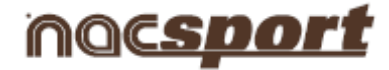

# 1.2.7 Objecten in een afbeeldingen invoegen

#### Eén objecten invoegen:

a) Klik op het geselecteerde object.

#### Een object meerdere keren invoegen:

- a) Selecteer het specifieke object.
- b) Houdt **Ctrl** ingedrukt terwijl u op de foto klikt waar u dit object wilt plaatsen en in welke volgorde het geplaatst moet worden..

#### 1.2.8 De naam van een afbeelding wijzigen

#### De naam van een afbeelding wijzigen:

a) Geef de naam op in de Naam veld.

# 1.2.9 De beschrijving van een afbeeldingen bijvoegen

#### De beschrijving van een afbeeldingen bijvoegen:

a) Schrijf de tekst in de **Omschrijving** box.

#### 1.2.10 Alle gemaakte objecten verwijderen

#### Alle gemaakte objecten verwijderen:

a) Klik op het icoon ALLES VERWIJDEREN. 🚺

# 1.2.11 Een afbeelding uitprinten

#### Een afbeelding uitprinten:

a) Selecteer de afbeelding om uit te printen door op de naam te klikken..

1

b) Klik op het icoon **PRINT.** 

#### **Nacsport Training**

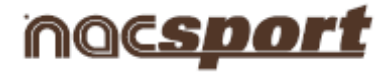

# 2.0EFENINGEN

2.1. BIBLIOTHEEK MET OEFENINGEN

2.2. OMGEVING MIJN OEFENINGEN

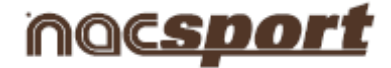

# 2.1 BIBLIOTHEEK MET OEFENINGEN

- 2.1.1 Een map aanmaken met oefeningen
- 2.1.2 Een map van oefeningen verwijderen
- 2.1.3 De inhoud van alle mappen met oefeningen weergeven
- 2.1.4 <u>De inhoud van alle mappen met oefeningen verbergen</u>

2.1.1 Een map aanmaken met oefeningen

**Nacsport Training** 

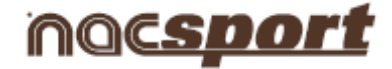

#### Een map aanmaken met oefeningen:

- a) Klik waar u de map wilt aanmaken.
- b) Klik op het icoon MAP AANMAKEN.
- c) Klik op de map en geef deze de gewenste naam.

### 2.1.2 Een map van oefeningen verwijderen

#### Een map van oefeningen verwijderen:

- a) Select the specific folder.
- b) Klik op het icoon **VERWIJDEREN.** 间

**OPMERKING:** De map, en alle inhoud, zal worden verwijderd.

#### 2.1.3 De inhoud van alle mappen met oefeningen weergeven

#### De inhoud van alle mappen met oefeningen weergeven:

a) Klik op het icoon **TONEN**. 🔯

# 2.1.4 De inhoud van alle mappen met oefeningen verbergen

De inhoud van alle mappen met oefeningen verbergen:

a) Klik op het icoon **VERBERGEN**. 🚺

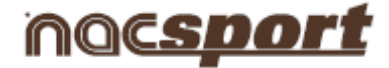

# 2.2 OMGEVING MIJN OEFENINGEN

- 2.2.1 Een oefening maken
- 2.2.2 Een oefening verwijderen
- 2.2.3 Een oefening opslaan
- 2.2.4 Een oefening zoeken
- 2.2.5 Een oefening exporteren
- 2.2.6 Een oefening afdrukken
- 2.2.7 Het gebruik van de oefening bekijken
- 2.2.8 Een video aan een oefening koppelen
- 2.2.9 Een video van een oefening ontkoppelen
- 2.2.10 Een video fragment aanmaken van een gekoppelde video aan een oefening
- 2.2.11 De huidige frame converteren als achtergrond afbeelding
- 2.2.12 De aan een oefening gekoppelde video bekijken
- 2.2.13 voorbeeld grootte van een afbeelding wijzigen
- 2.2.14 De animatie van de reeks afbeeldingen bekijken
- 2.2.15 Een afbeelding maken en koppelen aan een oefening
- 2.2.16 Een afbeelding ontkoppelen van een oefening
- 2.2.17 Een afbeelding zoeken en toevoegen aan een oefening
- 2.2.18 Een gekoppelde afbeelding bekijken/wijzigen aan een oefening

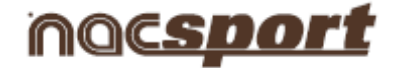

#### 2.2.1 Een oefening maken

#### Een oefening maken:

a) Klik op het icoon OEFENING MAKEN. 🛅

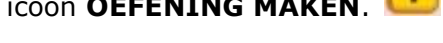

- b) Selecteer de map waar u de oefening op wilt slaan.
- c) Vul naar gewenst de overige velden in.

**OPMERKING:** Er zijn verschillende velden: Duur van de oefening, Doel, Intensiteit, Materiaal, Deelnemers, Plaats, Ondergrond, Opmerkingen...

#### 2.2.2 Een oefening verwijderen

#### Een oefening verwijderen:

- a) Klik op de naam van de oefening die u wilt verwijderen.
- b) Klik op het icoon **VERWIJDEREN.**
- c) Klik op **JA** om dit te bevestigen.

#### 2.2.3 Een oefening opslaan

#### Een oefening opslaan:

a) Klik op het icoon OPSLAAN. 📒

#### 2.2.4 Een oefening zoeken

Er zijn meerdere opties om naar een oefening te zoeken:

- a) Klik op het icoon **ZOEKEN**.
- N. 😕
- b) Vul de naam of beschrijving van de afbeelding in het **ZOEK** veld.

De resultaten worden automatisch gefilterd tijdens het schrijven.

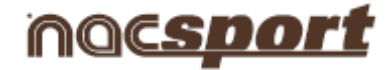

#### 2.2.5 Een oefening exporteren

Een oefening exporteren: a) Klik op het icoon EXPORTEREN.

# 2.2.6 Een oefening afdrukken

Een oefening afdrukken:

a) Klik op het icoon AFDRUKKEN.

# 2.2.7 Het gebruik van de oefening bekijken

#### Het gebruik van de oefening bekijken:

a) Klik op het icoon LOG.

**OPMERKING**: Hier wordt getoond hoe vaak de geselecteerde oefening gebruikt is voor een training en de data.

#### 2.2.8 Een video aan een oefening koppelen

Er zijn twee manieren om een video te koppelen aan een oefening:

#### 2.2.8.1 Voeg toe vanaf harde schijf:

- a) Klik op het icoon KOPPEL OEFENING 🗜
- b) Selecteer Voeg video bestand toe.
- c) Dubbel klik op de naam van de video welke u wilt koppelen.

#### 2.2.8.2 Voeg toe vanaf internet.

- a) Klik op het icoon KOPPEL OEFENING.
- b)Selecteer Voeg internet link toe.
- c) Plak de link van de internet video in het venster en klik op **OK.**

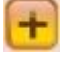

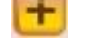

# nac<u>sport</u>

# 2.2.9 Een video van een oefening ontkoppelen

#### Een video van een oefening ontkoppelen:

a) Klik op het icoon **WISSEN.** 

**OPMERKING:** Het wordt alleen verwijderd van de lijst met video's.

m

#### 2.2.10 Een video fragment aanmaken van een gekoppelde video aan een oefening

#### Om een video fragment te maken van een video die gekoppeld is aan een oefening:

- a) Klik op de naam van de video om de gekoppelde video te selecteren.
- a)b) Op de Tijdsbalk, verander de start en eind tijd van de aan te maken videoOm het begin en einde van de video aan te passen klik op en en
- b)
- c) Klik op het icoon **VIDEO AANMAKEN.**
- d) Selecteer naam en locatie voor de aan te maken video en klik op het icoon OPSLAAN.

#### 2.2.11 De huidige frame converteren als achtergrond afbeelding

#### Om het huidige frame om te zetten als achtergrond van een afbeelding:

- a) Klik op het icoon EXTRACT FRAME. 🥮
- b) Maak de gewenst tekeningen en klik op het icoon OPSLAAN.

De aangemaakte afbeelding wordt toegevoegd aan de lijst met afbeeldingen in de oefening.

#### 2.2.12 De aan een oefening gekoppelde video bekijken

# Om de video te zien die gekoppeld is aan een oefening:

a) Klik op de naam van de video.

b) Klik op het icoon BEKIJKEN

om de video, in groter formaat, in een apart venster te zien.

# **Nacsport Training**

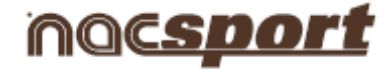

# 2.2.13 voorbeeld grootte van een afbeelding wijzigen

#### voorbeeld grootte van een afbeelding wijzigen:

a) Beweeg de scrollbar naar de gewenste grootte.

| Gráficos vinculados |  |  | 2 |
|---------------------|--|--|---|
| Corner 2            |  |  |   |
| Gráficos vinculados |  |  |   |
| Corner 2            |  |  |   |
|                     |  |  |   |

#### 2.2.14 De animatie van de reeks afbeeldingen bekijken

De animatie van de reeks afbeeldingen bekijken:

a) Klik op het icoon AFSPELEN.

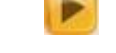

#### 2.2.15 Een afbeelding maken en koppelen aan een oefening

#### Een afbeelding maken en koppelen aan een oefening:

- a) Klik op het icoon **MAAK AFBEELDING.**
- b) Als u de afbeelding heeft gemaakt, klik op het icoon **OPSLAAN b** om de afbeelding op te slaan en te koppelen aan de oefening.

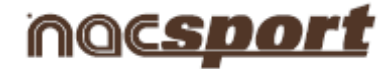

# 2.2.16 Een afbeelding ontkoppelen van een oefening

#### Een afbeelding ontkoppelen van een oefening:

- a) Selecteer de afbeelding die los gekoppeld moet worden door op de naam te klikken.
- b) Klik op het icoon **VERWIJDER.**
- c) Klik op **JA** als u deze melding ziet.

#### 2.2.17 Een afbeelding zoeken en toevoegen aan een oefening

#### Een afbeelding zoeken en toevoegen aan een oefening:

- a) Klik op het icoon **ZOEKEN.** Een venster wordt geopend met de lijst van gemaakte afbeeldingen.
- b) Selecteer de afbeelding.
- c) Klik op het icoon VOEG AFBEELDING TOE AAN DE OEFENING.

#### 2.2.18 Een gekoppelde afbeelding bekijken/wijzigen aan een oefening

#### Een gekoppelde afbeelding bekijken/wijzigen aan een oefening:

- a) Selecteer de gewenste afbeelding.
- b) Klik op het icoon **BEKIJKEN.**

1

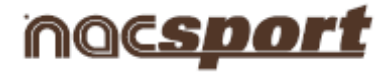

# **3.TRAINING**

- 3.1. TRAINING BIBLIOTHEEK
- 3.2. MIJN TRAININGEN OMGEVING

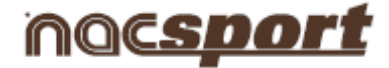

# **3.1. TRAINING BIBLIOTHEEK**

- 3.1.1 Een training folder aanmaken
- 3.1.2 Een training folder verwijderen
- 3.1.3 De inhoud van alle training folders weergeven
- 3.1.4 De inhoud van alle training folders verbergen

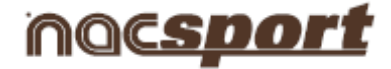

#### 3.1.1 Een training folder aanmaken

#### Een training folder aanmaken:

- a) Klik op het punt waar u de folder wilt aanmaken.
- b) Klik op het icoon FOLDER AANMAKEN.
- c) Klik op de folder en geef deze de gewenste naam.

#### 3.1.2 Een training folder verwijderen

#### Een training folder verwijderen:

- a) Selecteer de gewenste folder.
- b) Klik op het icoon **VERWIJDEREN.** 间

**Opmerking:** De folder, met alle inhoud, zal worden verwijderd.

#### 3.1.3 De inhoud van alle training folders weergeven

#### De inhoud van alle training folders weergeven:

a) Klik op het icoon **TONEN**.

#### 3.1.4 De inhoud van alle training folders verbergen

#### De inhoud van alle training folders verbergen:

a) Klik op het icoon **VERBERGEN**.

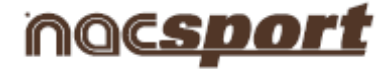

### **3.2. MIJN TRAININGEN OMGEVING**

- 3.2.1 Een training sessie aanmaken
- 3.2.2 Een training sessie verwijderen
- 3.2.3 Een training sessie opslaan
- 3.2.4 Een training sessie opzoeken
- 3.2.5 Een video importeren in een training sessie
- 3.2.6 Een database importeren in een training sessie
- 3.2.7 Een display te importeren in een training sessie
- 3.2.8 De inhoud van alle folders met oefeningen weergeven
- 3.2.9 De inhoud van alle folders met oefeningen verbergen
- 3.2.10 Een oefening aan een training sessie koppelen
- 3.2.11 Een oefening loskoppelen van een training sessie
- 3.2.12 Een oefening bekijken/wijzigen die is gekoppeld aan een training sessie
- 3.2.13 Een originele oefening bekijken/aanpassen
- 3.2.14 Een notitie aanmaken in de training sessie

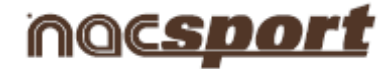

#### 3.2.1 Een training sessie aanmaken

#### Een training sessie aanmaken:

- a) Klik op het icoon TRAINING AANMAKEN. 📁
- b) Selecteer de folder waar u de training in wilt opslaan.
- c) Vul de gewenste velden in.

**OPMERKING:** Er zijn verschillende velden: duur van de training, doel, intensiteit, type, volume, datum en tijd, kleur ( om makkelijk op te zoeken in de kalender)

#### 3.2.2 Een training sessie verwijderen

#### Een training sessie verwijderen:

a) Selecteer de te verwijderen training door op de naam te klikken.

m

- b) Klik op het icoon **VERWIJDEREN.**
- c) Klik op **JA** om te bevestigen.

#### 3.2.3 Een training sessie opslaan

#### Een training sessie opslaan:

a) Klik op het icoon OPSLAAN.

#### 3.2.4 Een training sessie opzoeken

#### Een training sessie opzoeken:

- a) Klik op het icoon **ZOEKEN.**
- b) Vul de naam in van de training in de **Zoek** box.

De resultaten worden automatisch gefilterd tijdens het schrijven.

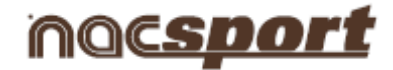

#### 3.2.5 Een video importeren in een training sessie

#### Een video importeren in een training sessie:

a) Om de video toe te voegen, klik op **TOEVOEGEN.** 

+

b) Zoek voor de video en klik op **Open**.

#### 3.2.6 Een database importeren in een training sessie

#### Een database importeren in een training sessie:

- a) Op de Tijdsbalk, klik op het icoon **TOEVOEGEN** </u>
- b) Zoek naar de database ( .pre bestand) en klik op **Open**.

#### 3.2.7 Een display te importeren in een training sessie

#### Een display te importeren in een training sessie:

- a) Om de display toe te voegen, klik op het icoon **TOEVOEGEN**.
- b) Zoek naar de database ( .pre bestand) en klik op **Open**.

#### 3.2.8 De inhoud van alle folders met oefeningen weergeven

De inhoud van alle folders met oefeningen weergeven:

a) Klik op het icoon TOON. 🔞

#### 3.2.9 De inhoud van alle folders met oefeningen verbergen

#### De inhoud van alle folders met oefeningen verbergen:

a) Klik op het icoon VERBERGEN.

**Nacsport Training** 

+

# noc<u>sport</u>

# 3.2.10 Een oefening aan een training sessie koppelen

#### Een oefening aan een training sessie koppelen:

a) Selecteer de betreffende oefening om te koppelen.

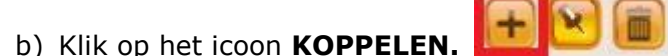

# 3.2.11 Een oefening loskoppelen van een training sessie

#### Een oefening loskoppelen van een training sessie:

- a) Selecteer de oefening die moeten worden los gekoppeld door op zijn naam te klikken.
- b) Klik op het icoon VERWIJDEREN.
- c) Klik op **JA** om te bevestigen.

#### 3.2.12 Een oefening bekijken/wijzigen die is gekoppeld aan een training sessie

#### Een oefening bekijken/wijzigen die is gekoppeld aan een training sessie:

- a) Selecteer de betreffende oefening.
- b) Vul alles is zoals gewenst.
- c) Om wijzigingen op te slaan, klik op het icoon **OPSLAAN.**

U ziet een sectie waar u de informatie van de gekoppelde oefening kunt bekijken/aanpassen.

**Opmerking:** Alle wijzigingen die u heeft gemaakt worden alleen opgeslagen in de huidige training oefening en niet in de koppeling met de geopende training oefening.

#### 3.2.13 Een originele oefening bekijken/aanpassen

# Een originele oefening bekijken/aanpassen:

- a) Selecteer de specifieke oefening.
- b) Klik op het icoon **BEKIJKEN.**

**Opmerking:** Alle wijzigingen worden opgeslagen in de originele oefening, niet in de koppeling met de geopende training

# **Nacsport Training**

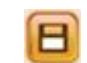

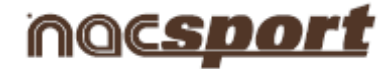

# 3.2.14 Een notitie aanmaken in de training sessie

# Een notitie aanmaken in de training sessie:

- a) Klik op het icoon MAAK NOTITIE.
- **b)** Selecteer een naam als gewenst en maak uw notities.
- c) Om de notitie op te slaan, klik op het icoon OPSLAAN.

X

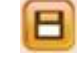

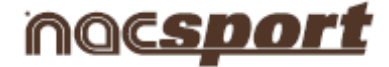

# 4.KALENDER

- 4.1. Een training sessie aanmaken
- 4.2. Een video sessie aanmaken
- 4.3. Een wedstrijd sessie aanmaken
- 4.4. Een training sessie openen
- 4.5. Basis informatie bekijken van een training sessie

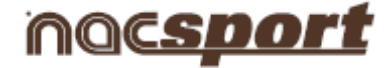

#### 4.1. Een training sessie aanmaken

#### Een training sessie aanmaken:

- a) Klik op de gewenste dag in de kalender.
- b) Selecteer Nieuwe training sessie.

#### 4.2. Een video sessie aanmaken

#### Een video sessie aanmaken:

- a) Klik op de gewenste dag in de kalender.
- b) Selecteer Nieuwe video sessie.

#### 4.3. Een wedstrijd sessie aanmaken

#### To create a game session

#### Een wedstrijd sessie aanmaken:

- a) Klik op de gewenste dag in de kalender.
- b) Selecteer Nieuwe wedstrijd sessie.

#### 4.4. Een training sessie openen

#### Een training sessie openen:

a) Klik op de naam van de training sessie.

#### 4.5. Basis informatie bekijken van een training sessie

#### To see basic information about a training exercise

#### Basis informatie bekijken van een training sessie:

a) Ga met de cursor over de naam van de oefening.

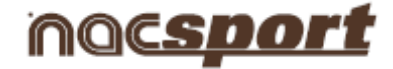

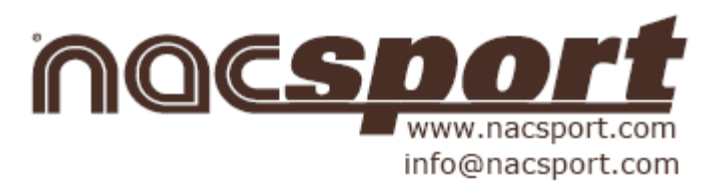